## 日商ビジネス英語検定試験

# 申込ガイダンス(初回登録、申込情報の登録、受験料の支払い)

(2025年1月27日12:00版)

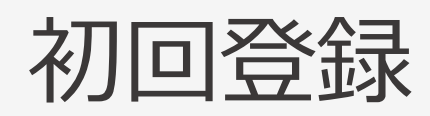

### 日商ビジネス英語検定試験の申し込み

リニューアル後の日商ビジネス英語検定を初めて 受験する場合、「初回登録」が必要になります。

「日商ビジネス英語検定」公式ホームページ

(https://www.kentei.ne.jp/english)

から、「日商ビジネス英語検定専用サイト」へアク セスしてください。

### 「日商ビジネス英語検定」公式ホームページ

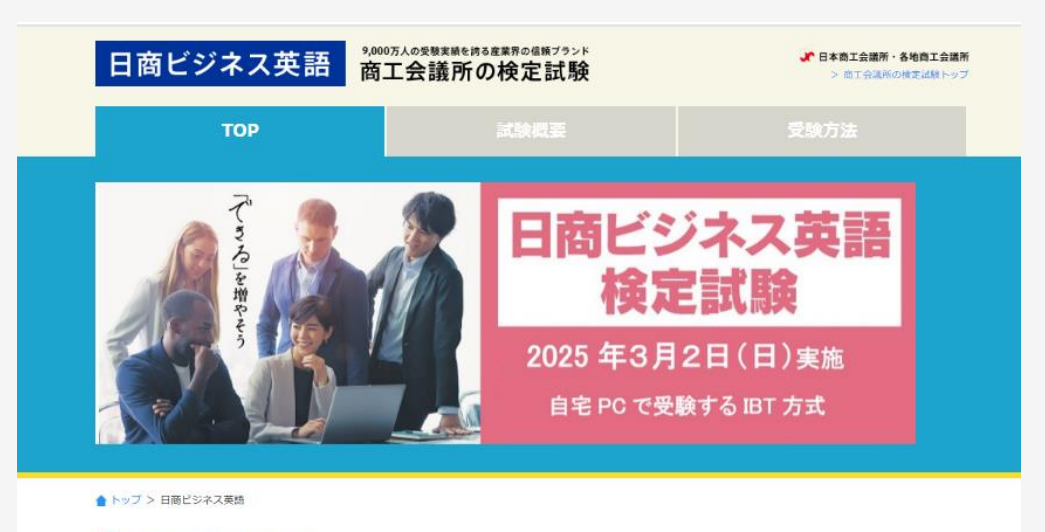

#### 1 試験に関する最新情報

| 日間ビジネスが | 2024.11.10 | 本日(11月10日)の「日商ビジネス英語検定試験」を受験される皆さまへ                          | 日間ビジネス英語試験日                               |
|---------|------------|--------------------------------------------------------------|-------------------------------------------|
| 日間ビジネスが | 2024.11.8  | 2024年11月10日施行「日商ビジネス英語検定」を受験される皆さまへ                          | 2024年                                     |
| 日間ビジネス英 | 2024.9.20  | 「日商ビジネス英語検定」11月10日(日)試験の受付は10月21日(月)まで!                      | 7878 B                                    |
| 日間ビジネスタ | 2024.7.3   | 2024年7月7日施行「日商ビジネス英語検定」を受験される皆さまへ                            |                                           |
| 日間ビジネスが | 2024.5.17  | 【6月17日(月)に受付を終了しました】「日商ビジネス英語検定」7月7日<br>(日)試験の受付は6月17日(月)まで! | <sup>2024年</sup><br>11月10日 <sup>(目)</sup> |
| 8005tf  | 2024.5.7   | ミニセミナースケジュール追記<br>【5月8日~10日】EDIX(教育総合展)に検定PRブースを初出展します       | 2025年                                     |
| 80050   | 2024.3.21  | 2024年度商工会議所検定試験の日程について                                       | 3月2日 🕒                                    |
| 日間ビジネスが | 2024.3.16  | 「留学ジャーナル 2024年5月号」に日商ビジネス英語検定の広告を掲載                          |                                           |
| 日向ビジネスが | 2024.3.6   | 「CNN ENGLISH EXPRESS 2024年4月号」に日南ビジネス英語検定の<br>広告を掲載          | 受験料                                       |
| 日前ビジネスは | 2024.2.4   | 本日(2月4日)の「日南ビジネス英語検定試験」を受験される皆さまへ                            | 6,600円(税込)                                |
|         |            |                                                              |                                           |

## 初回登録 ログイン画面

「日商ビジネス英語検定専用サイト」のトップ ページから「初回登録」を押してください。

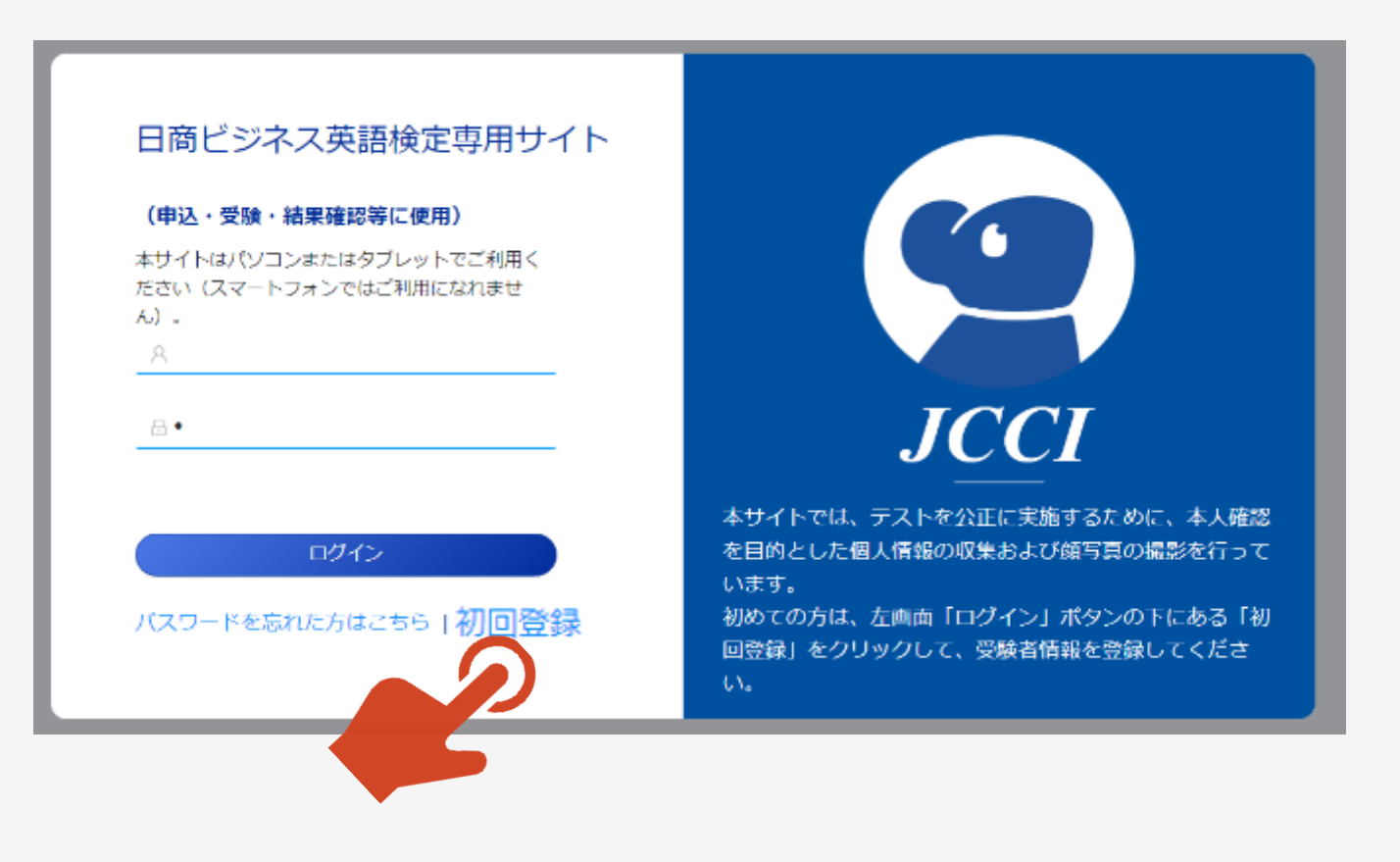

①「個人情報に関する取り扱い」が表示されます。

②よくお読みいただいたうえで「同意して次へ」を 押してください。 日裔ビジネス英語協定の受験にあたっては、下記の「お甲込みから受験終了まで」および「個人情報の取り扱いについて」を確認のうえ、「同意して次へ」をクリックして、情報をご登録ください。

お申込みから受解終了まで https://www.kentei.ne.jp/english/flow

個人情報の取り扱いについて

本サイトは、日本商工会議所が株式会社空間構造研究所に委托し、同社において運営・提供しているものです。個人情報等の登録は、日本商工会議所および株式会社空間概念研究所に対して行う ものとします。

【個人情報保護方針】

日本確正会議防の「何人情報保護方針」は以下をご確認ください。 https://www.jcci.or.jp/ebool/privacy-policy.html 1 自1 会議所確定式履に係る個人情報の利用目的、共同利用および使名前1 情報に関する軍項の公表軍項1 は以下をご確認ください。 https://www.kentei.ne.jp/examination\_privacy

株式会社空間機会研究所の「プライバシーボリシー」は以下をご確認ください。 https://www.kukangainen.co.jp/privacypolicy

■事業者の氏名または名称 日本商士会議所 株式会社空間概念研究所

■お問い合わせ先 日本商工会議所

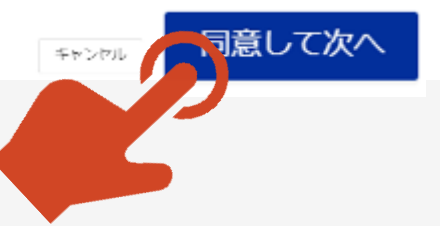

「初回登録」ページ 初回登録

①「初回登録」ページが表示されます。

②メールアドレス欄に、登録するメールアドレスを 入力してください。

\*登録するメールアドレスは、今後、「日商ビジネ ス英語検定専用サイト」にログインするために必 要なIDとなります。一時的なメールアドレスではな く、日常でご利用されるメールアドレスでの登録を お奨めいたします。

③「確認コードを送信する」を押してください。

④登録したメールアドレスに数字6桁の確認コードが自動送信されます。

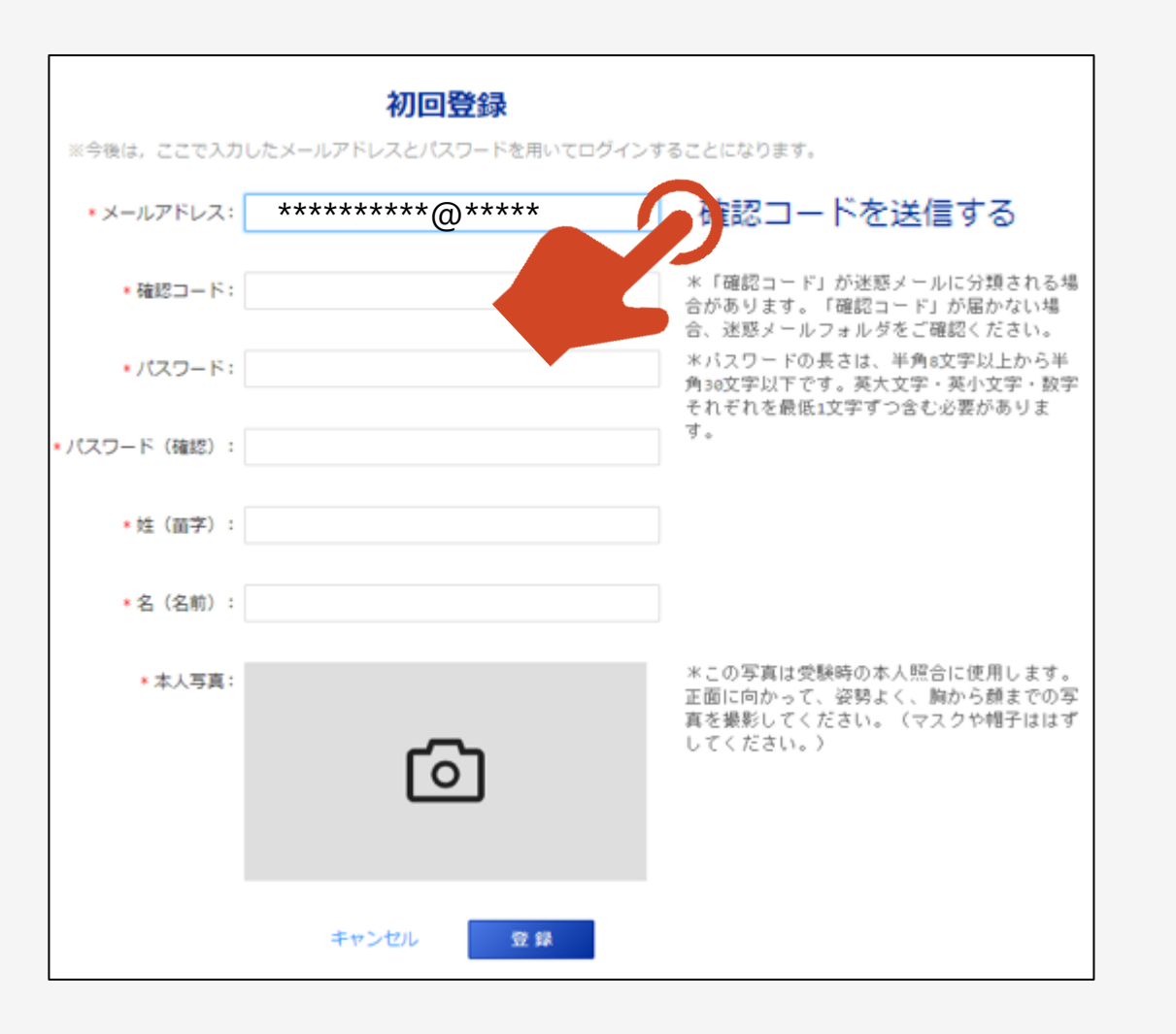

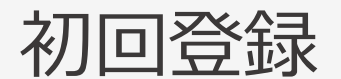

### 確認コードお知らせメール

①登録したメールアドレスの受信フォルダには 右図のように、pikaexam@gmail.comより、 件名「日商ビジネス英語確認コード」でメールが 自動送信されます。

\*着信に2~3分ほど時間がかかる場合がございます。

\* 自動送信されるメールは、迷惑メールフォルダ 等に格納される場合がございます。2~3分ほど お待ちいただいても受信フォルダに受信がない場 合は、迷惑フォルダ等を「pikaexam」で検索し てみてください。

②確認コードをメモ、またはコピーをして初回登録 ページに戻ってください。

| 日商ビジネス英語確認コード 外部 受信トレイ×            |
|------------------------------------|
| pikaexam@gmail.com<br>To 自分 ❤      |
| 以下に確認コードをお知らせいたします。                |
| 確認コード:471475                       |
| この確認コードの有効期間は着信から10分間です。           |
| なお、確認コードは第三者に知らせないようにお願いいたします。     |
| また、このメールに心当たりがない場合は、本メールを破棄してください。 |

初回登録 「初回登録」ページ

- ①初回登録ページの「確認コード」欄にメモやコピー をした確認コードを入力してください。
- ②続いてパスワード、お名前(姓・名)を入力してく ださい。

③本人写真を撮影してください。

\*カメラのマークを押すとブラウザからカメラを使用する許可を求められますので、許可をしてください。

...p.lovexam.com が次の許可を求めています

■ カメラを使用する

面に戻ります。

④すべての入力が終了しましたら「登録」ボタンを押 してください。「登録」ボタンを押すと再度ログイン画

#### 初回登録

※今後は、ここで入力したメールアドレスとパスワードを用いてログインすることになります。 \*メールアドレス: \*\*\*\*\*\*\*\*@\*\*\*\* 確認コードを送信する ※「確認コード」が迷惑メールに分類される場 \*確認コード: 471475 合があります。「確認コード」が届かない場 合、迷惑メールフォルダをご確認ください。 \*バスワードの長さは、半角8文字以上から半 ·パスワード: ····· 角30文字以下です。英大文字・英小文字・数字 それぞれを最低1文字ずつ含む必要がありま す。 パスワード(確認): ...... \*姓(苗字): 山田 \*名(名前): 太郎 \*この写真は受験時の本人照合に使用します。 • 本人写真 正面に向かって、姿勢よく、胸から憩までの写 真を撮影してください。(マスクや帽子ははず してください。) 登録

# 申込情報の登録手続き

8

## お申込み ログイン画面

 ①登録したメールアドレスとパスワードを入力してく ださい。

②「ログイン」ボタンを押してください。「ログイン」ボ タンを押すと「申し込み受付中」画面が表示され ます。

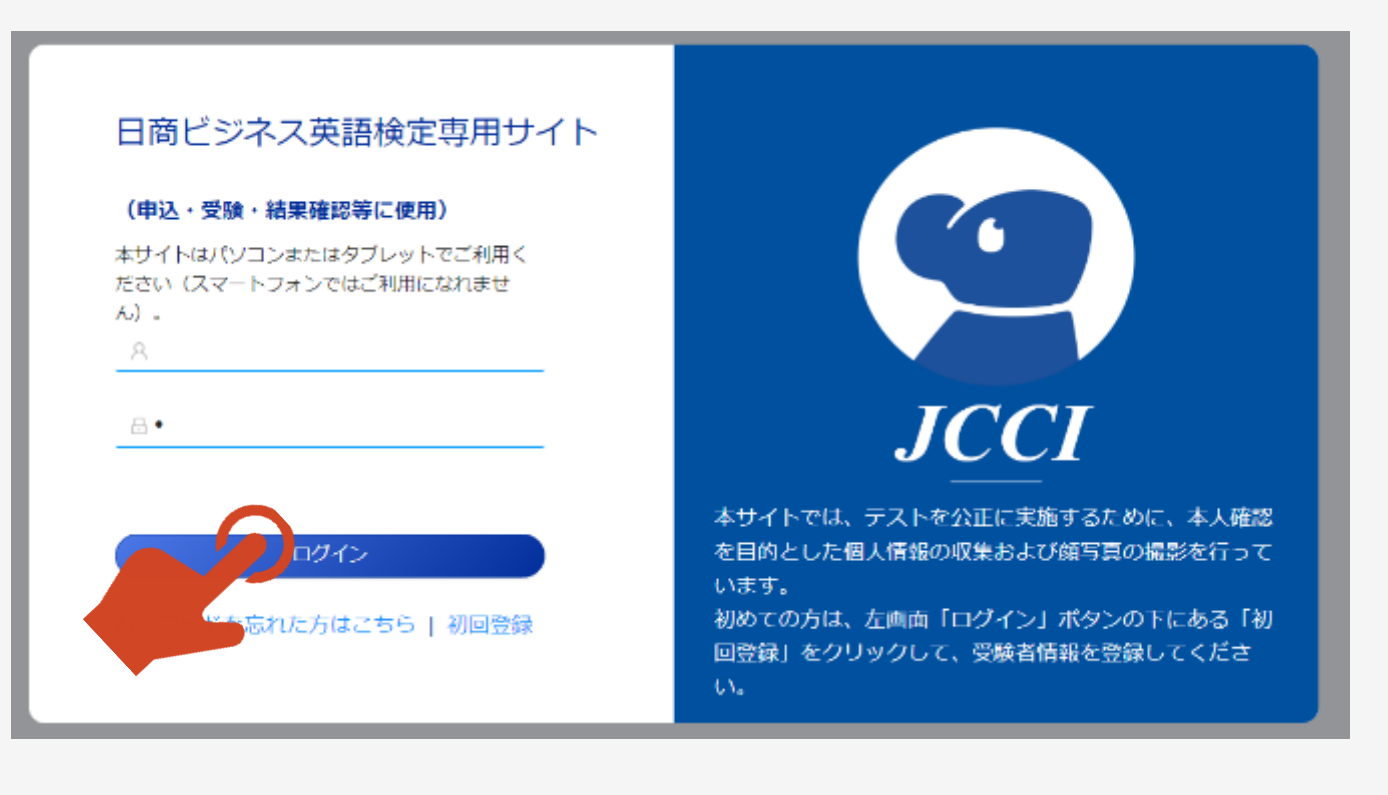

### お申込み 申し込み受付中画面

①受験を希望する時間帯(一つのみ)の

「この回に申し込む」を押してください。

②申し込み情報登録画面が表示されます。

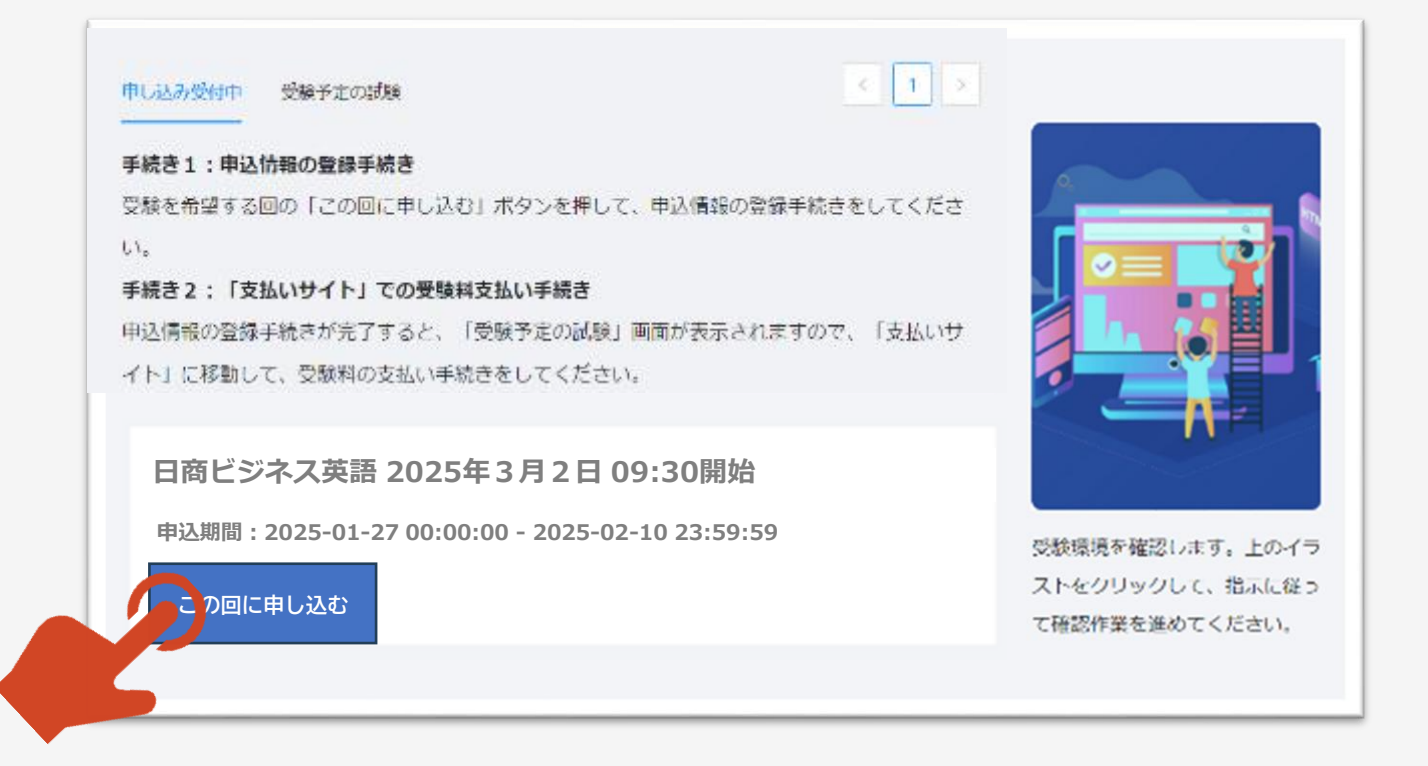

### お申込み 申込情報登録画面

①所定の欄に入力をしてください。

| 日商ビジネス英語                   | 2025年3月2日   | 09:30開始        |
|----------------------------|-------------|----------------|
|                            | * E[10]) IJ | 夏目は必ず入力してください。 |
| 氏々 (海孛笙)                   |             |                |
|                            |             |                |
| 氏(苗字) (漢字等)<br>全角で入力してください | *           |                |
| 名(名前) (漢字等)<br>全角で入力してください | *           |                |
| 氏名(カタカナ)                   |             |                |

氏(苗字)(カタカナ)\* 全角で入力してください

### お申込み 申込情報登録画面(続き)

### ①受験場所は、「自宅等」「職場・学校等」 から選択ください。

| 今回の試験では、 | 「快活CLUBでの受験機会の提供」はありませんので、ご注意ください。 |
|----------|------------------------------------|
| Select   |                                    |
| 自宅等      |                                    |
| 職場・学校等   |                                    |
| 職業*      |                                    |
| Select   |                                    |
|          |                                    |

### お申込み 申込情報登録画面(続き)

①すべての入力が終了したら、「申し込む」ボタン を押してください。

②「申し込む」ボタンを押すと「受験予定の試験」 の画面が表示されます。 他の英語試験の受験歴・合否・得点等

#### 英検

「英検(実用英語技能検定)」の1~3級に合格している方はその級をお選びください(複数の級 に合格している場合は最上位の級をお選びください)

#### Select...

#### TOEIC

「TOEIC L&R」の受験歴のある方はその際のスコアをご記入ください(複数回受験された方は最 高点を記入ください)

#### 英検・TOEIC以外

「英検(実用英語技能検定)」「TOEIC L&R」以外の英語検定試験の受験歴・合格歴のある方は、「試験名」および「合格級またはスコア」をご記入ください

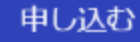

### 申込情報登録後「受験予定の試験」の画面から「支払いサイト」へ

「受験予定の試験」の画面の

「支払いサイト」の入口はこちら です。

をクリックして、「支払いサイト」に移動し、

受験料の支払い手続きへ進んでください。

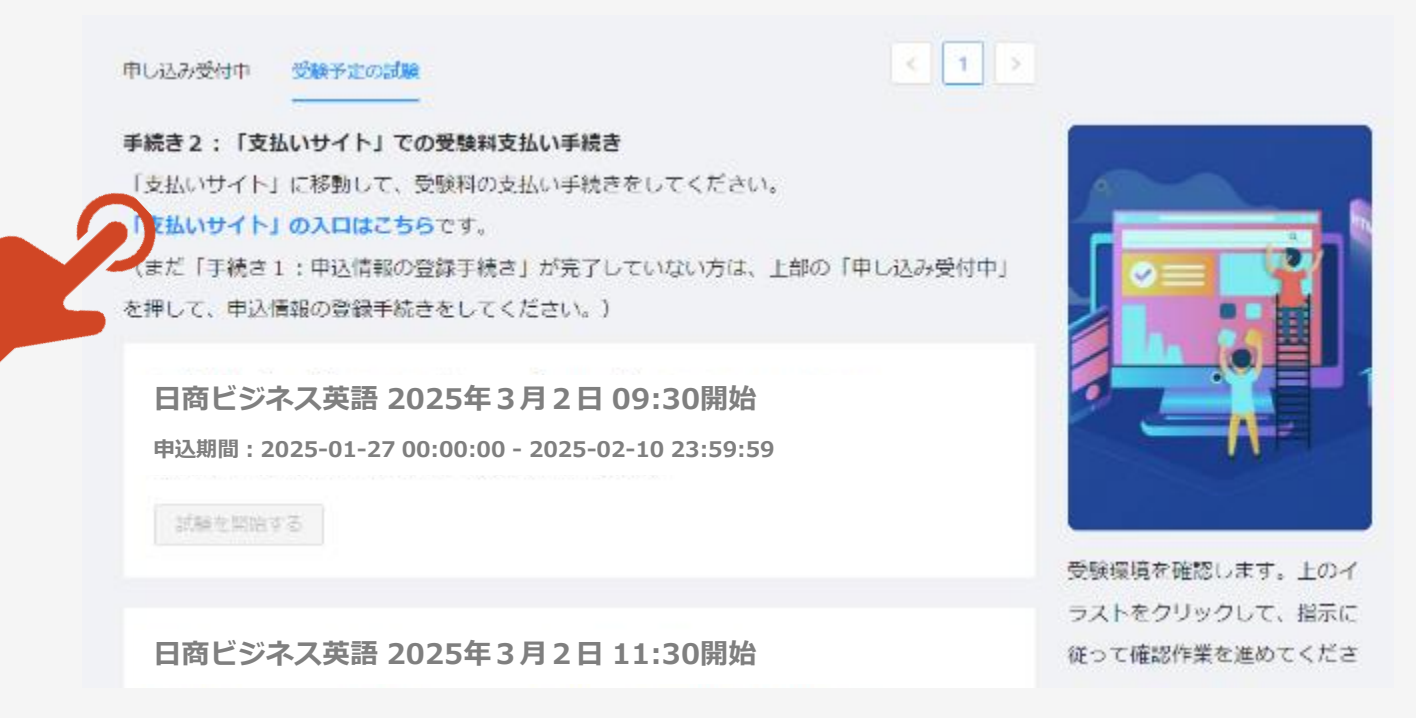

# 「支払いサイト」での受験料の支払い手続き

□本サイトは、株式会社空間概念研究所が運営する学習・試験プラットフォーム Dig-Studyを利用しているため、各画面・ボタンや自動送信メールなどに「空間 概念研究所」「Dig-Study」などの記載がある部分があります。

### 「支払いサイト」でのお支払い方法について

日商ビジネス英語検定3月施行試験における受験料の本サイトを通じたお支払い方法は、クレジットカード 払いのみとなっております。

クレジットカードをお持ちでない場合は、ご登録いただいているメールアドレス宛てに請求書をお送りいたします。

以下お問い合わせフォームに請求書払い希望の旨、ご連絡をお願いいたします。

くお問い合わせフォーム>

https://www.jcci.or.jp/form/post-331.html

※「お問い合わせの種類」は「日商ビジネス英語」を選択してください。

※「お問い合わせ件名」は「3月施行試験の支払いについて」と記入してください。

・お振込み手数料:受験者負担

・お振込み期限:2月12日(水)まで

### 支払いサイト 注意事項など

①新しいタブで「支払いサイト」が表示されます。

②支払い方法、受験のキャンセル及び受験料の 返金に関する説明をよく読んでください(支払い 完了後のキャンセルは承っておりません。また、受 験料の返金はいたしません)。

③「支払い手続きをする」を押して次へ進んでください。

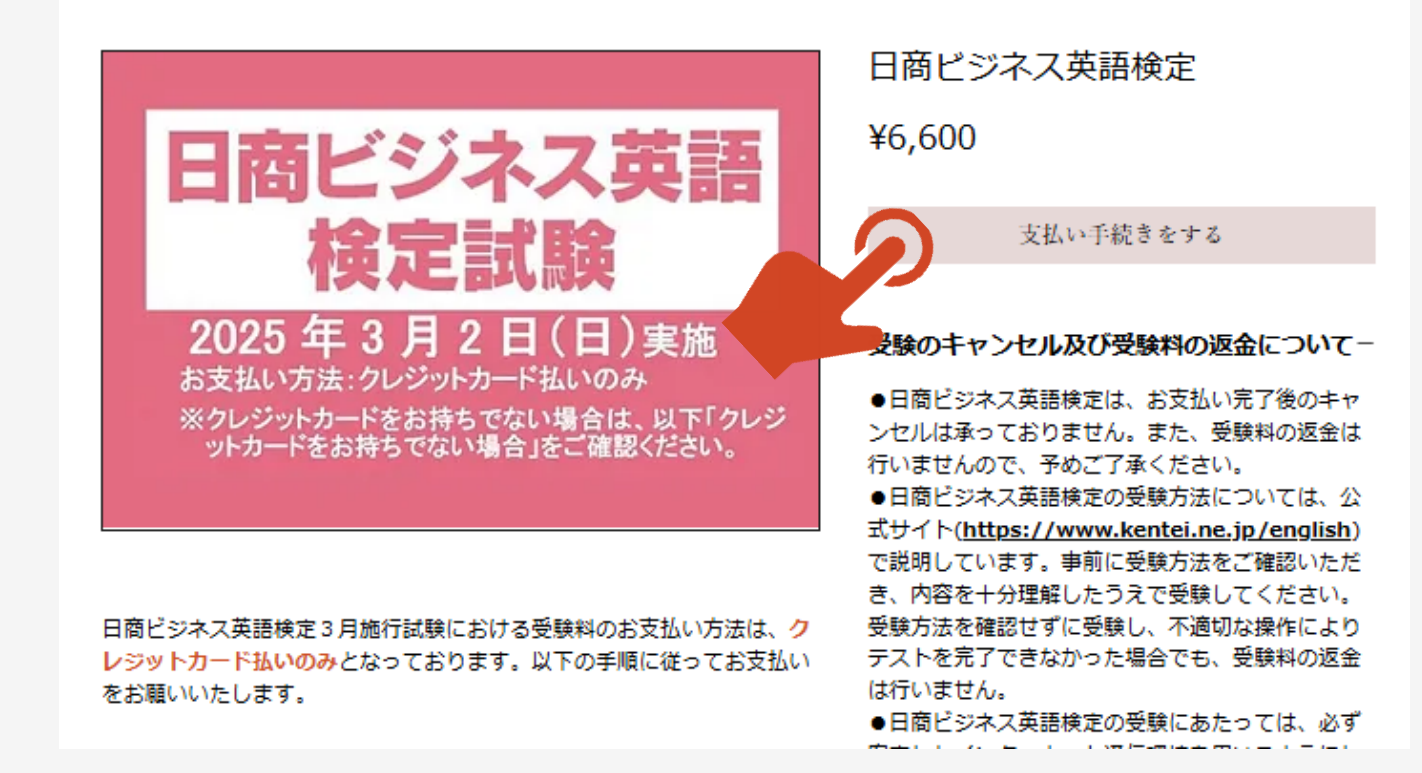

### 支払いサイト あなたの申込した試験 → レジへ進む

### ①「あなたの申込した試験」が表示されます。

②必ず、数量が「1」になっていること、また、 金額が「税込6,600円」になっていることを確 認してください。

<u>(\*複数人の受験料を一括で支払いたい</u> 場合、このページからは支払い手続きを行 わず、日商ビジネス英語検定事務局へお問 合せください)

③上記の確認ができたら、「レジへ進む」を押 して次へ進んでください。

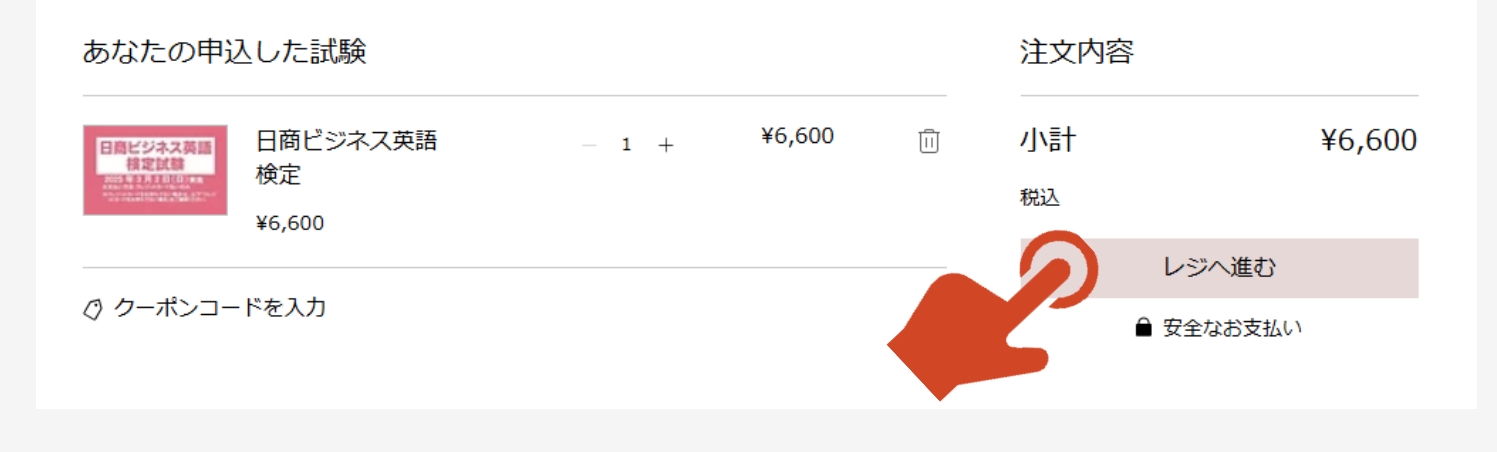

### 支払いサイト 購入手続き (入力画面)

「購入手続き」の画面で、「配達先の詳細」を 入力・選択してください。

メールアドレスは、「初回登録」の際に用いたの と同じものを入力ください。

| 日間ビジネス英語検定 購入手続き |                                                                      | <u>サイトに</u>     |
|------------------|----------------------------------------------------------------------|-----------------|
| 配達先の詳細           | 注文内容(1)                                                              | カートを編           |
| メールアドレス(ご注文確認用)* | 日間ビジネス英語<br>検定試験<br>2018年3月3日日日日<br>******************************** | 『ジネス英語検定 ¥6,60  |
| 姓*<br>           | <i>⊘ <u>⊅</u>−ポン⊐−</i>                                               | <u>- ドを入力する</u> |
| 名*               | 小清十                                                                  | ¥6,00           |
|                  | 配達                                                                   | 無               |
|                  | 消費税                                                                  | ¥60             |
| 日本               | ✓ 合計                                                                 | ¥6,60           |
| 郵便番号(要八イフン)*     |                                                                      | ● 安全なお支払い       |
| 都道府県*            |                                                                      |                 |
|                  | ~                                                                    |                 |
| 市区町村*            |                                                                      |                 |
|                  |                                                                      |                 |
| <b>要构</b> :      |                                                                      |                 |

### 支払いサイト 配送方法 (送料無料の確認)

①「配送方法」の欄が表示されます。

②「送料無料」になっていることを確認のうえ、

「次へ」ボタンを押して進んでください。

| 配送方法                     |  |
|--------------------------|--|
| <ul> <li>送料無料</li> </ul> |  |
| 次へ<br>次へ<br>方法           |  |
| ご注文内容の確認                 |  |

## 支払いサイト クレジットカード払い カード情報の入力

①カード情報を入力し、「注文を確定する」を押してください。

※お支払い方法はクレジットカード払いのみとなっております。

クレジットカードをお持ちでない場合は、ご登録いただいている メールアドレス宛てに請求書をお送りいたします。

以下お問い合わせフォームに 請求書払い希望の旨、ご連絡 をお願いいたします。

<お問い合わせフォーム>

https://www.jcci.or.jp/form/post-331.html

詳細はP16をご参照ください。

#### お支払い方法

| カード番号                        |            |
|------------------------------|------------|
| 番号を入力                        | 🚺 VISA 📰 🚺 |
| 有効期限                         | CVV/CVC    |
| MM/YY                        | 3-4桁       |
| カード名義人                       |            |
| 氏名を入力                        |            |
| 請求先住所<br>✓ 配達先住所と同じ          |            |
| ご注文内容の確認<br>上記の内容を確認し、続行してくだ | ະວັບ.      |
|                              | <br>確定する   |
|                              |            |

### 支払いサイト クレジットカード払い 注文完了 (画面)

確認ページが表示されますので、内容をご確認のうえ、ページを閉じてください。

お支払いサイトで登録したメールアドレスに、 「支払い確認メール」および「領収書メール」 が自動送信されます。削除をしないようご注意 ください。

| ***** | 様、 | ご注文ありがとうございました |
|-------|----|----------------|
|-------|----|----------------|

注文確認メールをお送りしますので、ご確認ください。

注文番号: 10015

| 日商ビジネス英語<br>検定試験<br>2025年3月2日(日)変<br>メロジッカードは19/8<br>************************************ | 数量: 1 | ¥6,600 |
|-------------------------------------------------------------------------------------------|-------|--------|
|                                                                                           | 小計    | ¥6,000 |
|                                                                                           | 配達料   | 無料     |
|                                                                                           | 消費税   | ¥600   |
|                                                                                           | 合計    | ¥6,600 |

ご不明な点がありましたら、以下の「お問合せフォーム」からご連絡ください。

◆商工会議所検定試験 お問い合わせフォーム <u>https://www.jcci.or.jp/post-331.html</u>

\*「日商ビジネス英語検定試験」に関するお問合せであることを 明記くださるようお願いいたします。